# \ Handleiding Gebruik 'Yris Revalidatieen herstelzorg'

Deze handleiding Gebruik 'Yris Revalisatie- en herstelzorg' geeft u inzicht in de mogelijkheden van 'Yris' én hoe het zorgdossier kunt gebruiken.

Heeft u zich nog niet eenmalig aangemeld, doet u dit dan eerst. Hoe u dat doet, ziet u in de 'Handleiding Aanmelden Yris' op www.brabantzorg.eu.

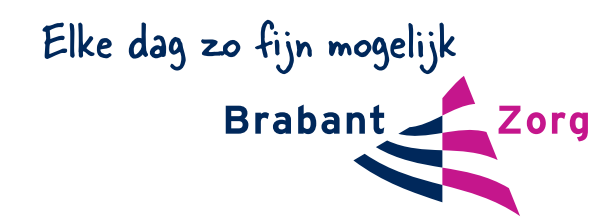

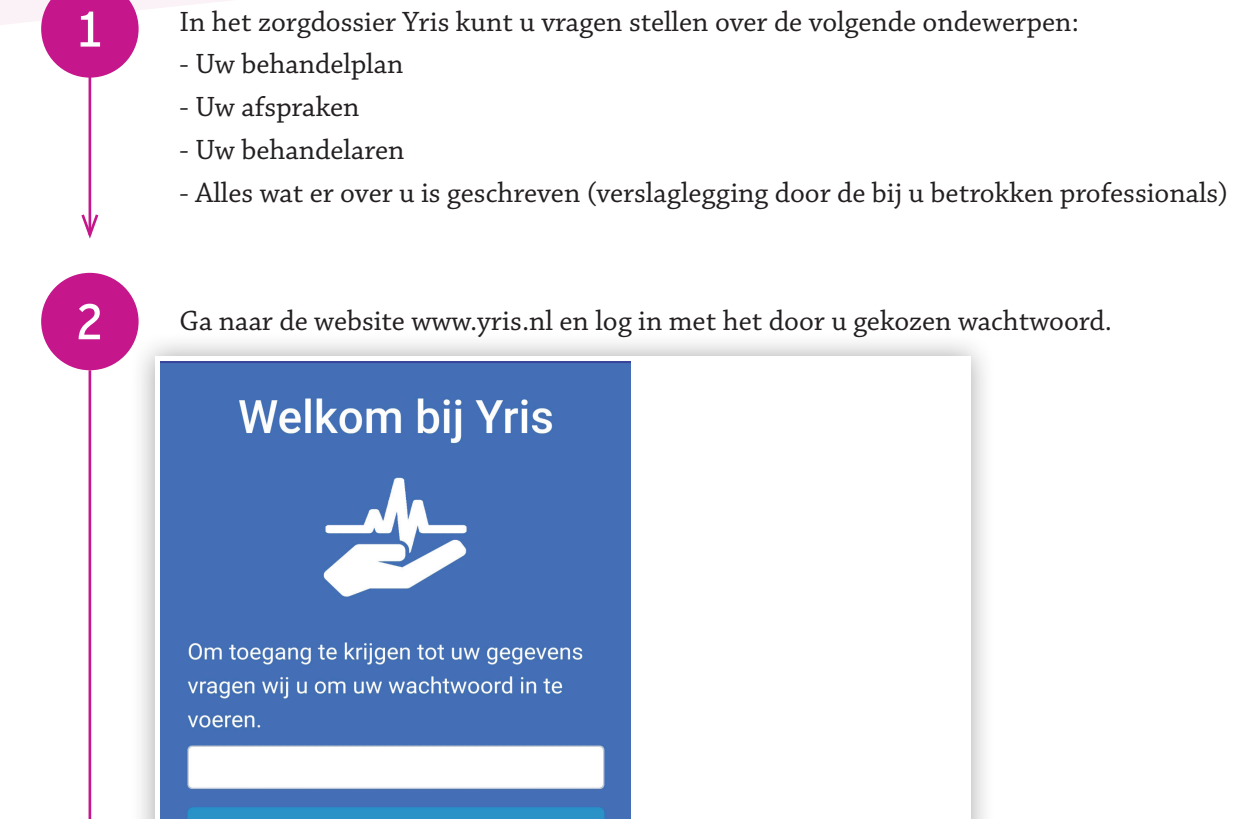

Geef mij toegang

3

U bent nu ingelogd. Heeft u een iPad of iPhone gebruikt dan ziet u het volgende scherm.

| Uw browser of apparaat           | ondersteunt geen stemherkenning. U kunt i        | uw vragen nog wel typen.        |
|----------------------------------|--------------------------------------------------|---------------------------------|
|                                  | Dag meneer Test                                  |                                 |
| Ik ben Yris uw medisch assistent | t. U kunt mij vragen stellen. Als u mij iets wil | t zeggen kunt u altijd eerst de |
| groene microfoonknop indrukke    | n of uw vragen typen. Laten we dat even pro      | oberen. Druk de groene          |
|                                  | is 🔊                                             | 4.5                             |
| microfoonknop in en zea hallo vi | - 15                                             | -413                            |
| microfoonknop in en zea hallo vi | ₽°                                               | <b>U</b>                        |

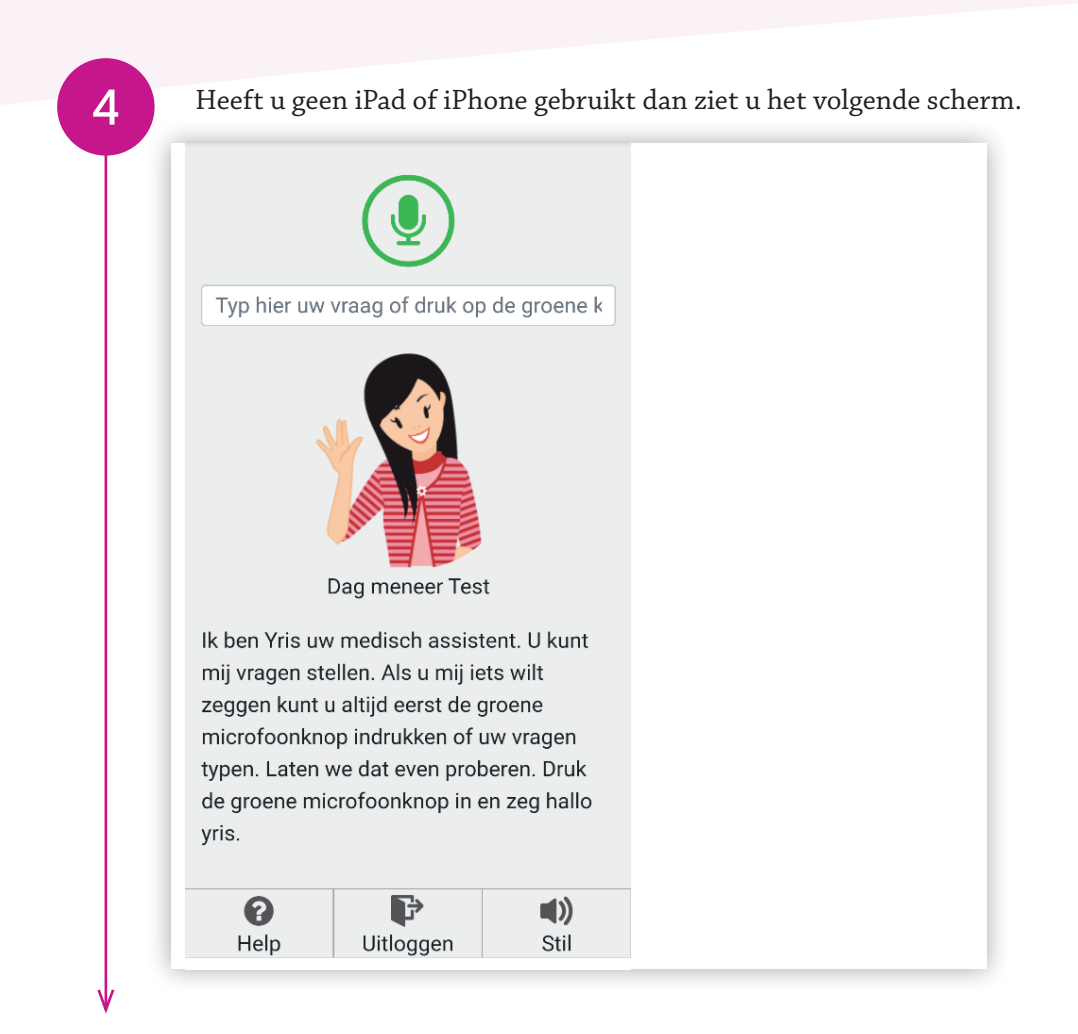

5

Voor iPhone/iPad: klik op de witte balk bovenin het scherm. Er komen nu een aantal voorbeeldvragen naar voren waar u op kunt klikken, of u kunt zelf een vraag typen zoals: "wie is mijn fysio?" Zie het plaatje hieronder.

| Typ hier uw vraag                    |                                                                                                    |             |  |  |  |  |
|--------------------------------------|----------------------------------------------------------------------------------------------------|-------------|--|--|--|--|
| Wat zijn mijn afspraken voor morgen? |                                                                                                    |             |  |  |  |  |
| Wat is er over mij gerapporteerd?    |                                                                                                    |             |  |  |  |  |
| Wie is mijn arts?                    |                                                                                                    |             |  |  |  |  |
| Wat is mijn behandeplan?             |                                                                                                    |             |  |  |  |  |
| Dag meneer Test                      |                                                                                                    |             |  |  |  |  |
| lk ben Yris uw medisch assistent. U  | k ben Yris uw medisch assistent. U kunt mij vragen stellen. Als u mij iets wilt zeggen kunt u altijd eerst de |             |  |  |  |  |
| 0                                    | <b>₽</b>                                                                                                    | <b>(</b> )) |  |  |  |  |
| Help                                 | Uitloggen                                                                                                    | Stil        |  |  |  |  |

Voor andere apparaten: u kunt op de groene knop klikken en uw vraag mondeling stellen. U krijgt dan antwoord op het scherm.

Lukt dit niet dan kunt u via de witte balk bovenin het scherm uw vraag stellen. Klik op de witte balk bovenin het scherm. Er komen nu een aantal voorbeeldvragen naar voren waar u op kunt klikken, of u kunt zelf een vraag typen zoals: "wie is mijn fysio?"

Voorbeeld hoe dit eruit ziet.

Klik eens op "wat is mijn behandelplan". Hier ziet u bij algemeen beeld wat uw diagnose is. Druk op de witte + om open te klappen en het stuk te lezen.

| Wat is mijn behandeplan?                    |                                                         |         |  |
|---------------------------------------------|---------------------------------------------------------|---------|--|
| Dit is                                      | uw meest recente behand<br>is uw vraag goed beantwoord? | elplan. |  |
| Algemeen beeld                              |                                                         | +       |  |
| Hoofddoel                                   |                                                         | +       |  |
| lk heb pijn in mijn heup                    |                                                         | +       |  |
| lk kan niet lopen                           |                                                         |         |  |
| lk kan niet zelfstandig in en uit bed komen |                                                         |         |  |
| lk kan momenteel niet naar mijn gymclub toe |                                                         |         |  |
|                                             |                                                         |         |  |
|                                             | 54                                                      | -41)    |  |
| Help                                        | Uitloggen                                               | Stil    |  |

8

Bij hoofddoel ziet u het hoofddoel van uw revalidatie en uw voorlopige ontslagdatum (VOD) indien bekend.

Daaronder ziet u de doelen die voor en met u zijn opgesteld. Allen zijn uit te klappen door op de witte + te drukken, zie hieronder:

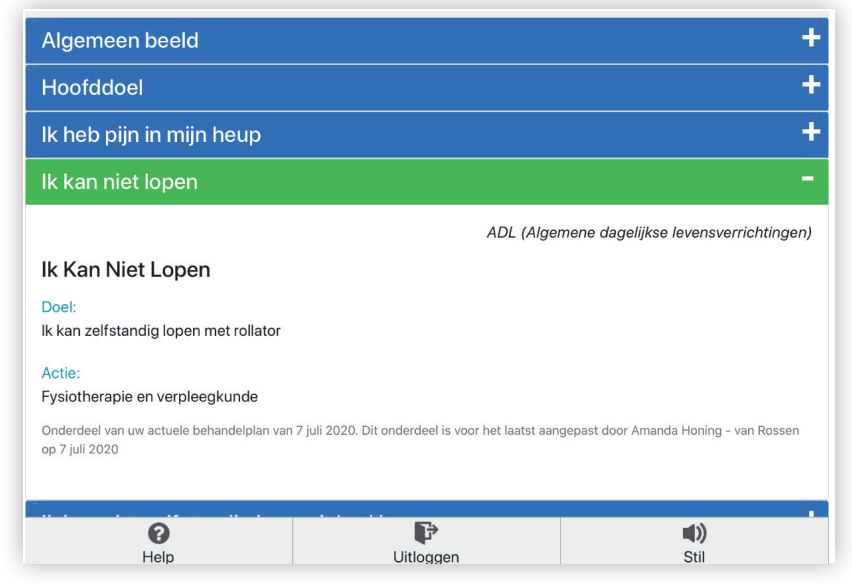

## Wilt u weten wat uw afspraken zijn deze week?

Typ in de bovenste regel: "wat zijn mijn afspraken?" of verwijder de zin van het behandelplan en klik dan op de keuze: wat zijn mijn afspraken voor morgen.

|    | Wat zijn mijn afspraken voor mo                                     | rgen?                                                            |                          |
|----|---------------------------------------------------------------------|------------------------------------------------------------------|--------------------------|
|    | U heeft morgen 2 afspra                                             | iken. De eerstvolgende afspr<br>Is uw vraag goed beantwoord? 🙆 🗣 | aak is morgen om 10 uur. |
|    | 8 juli 2020 om 10:00 uur                                            |                                                                  | +                        |
|    | 9 juli 2020 om 10:00 uur                                            |                                                                  | +                        |
|    |                                                                     |                                                                  |                          |
| V  | (2)<br>Help                                                         | Uitloggen                                                        | <b>■))</b><br>Stil       |
| 10 | Als u op het witte pl                                               | usje klikt, ziet u de inh<br><sup>rgen?</sup>                    | oud van de afspraak      |
|    | U neeft morgen 2 afspra                                             | Is uw vraag goed beantwoord?                                     | aak is morgen om 10 uur. |
|    | 8 juli 2020 om 10:00 uur                                            |                                                                  | -                        |
|    | <b>Fysiotherapeut</b><br>Behandelaar:<br>Amanda Honing - van Rossen |                                                                  |                          |
|    | Onderwerp:<br>Fysiotherapie - patientgebonden ha<br>revalidatie     | ndelen - geriatrische                                            |                          |
|    | 9 juli 2020 om 10:00 uur                                            |                                                                  | +                        |
|    |                                                                     |                                                                  |                          |
|    | ()<br>Help                                                          | Uitloggen                                                        | <b>U)</b><br>Stil        |

## 9

### Wat doet u als het niet lukt?

11

13

Als het niet lukt kunt u proberen via de knop "help" onderin het scherm de gebruiksaanwijzing nogmaals te lezen. Lukt dat niet dan nog niet, stelt u dan uw vraag aan één van de zorgmedewerkers.

#### Ik ben klaar, en nu?

Als u klaar bent kunt u onderin het scherm op de knop uitloggen drukken. U bent dan uit het zorgdossier Yris Revalidatie- en herstelzorg en kunt alleen weer in het dossier komen door opnieuw uw wachtwoord in te vullen.